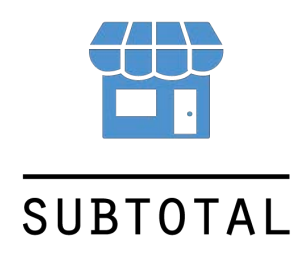

# Руководство по использованию автоматизированного рабочего места

# кассира

Версия 1.2 20 октября 2016

Subtotal.ru — онлайн программа для торговли

## Содержание

| 1. | Введение                                          | 3   |
|----|---------------------------------------------------|-----|
| 2. | Вход в кассу                                      | 4   |
| 3. | Продажа                                           | 4   |
| 4. | Возврат покупателю                                | . 9 |
| 5. | Продажа с частичной оплатой                       | 15  |
| 6. | Доплата по заказам и продажам с частичной оплатой | 16  |
| 7. | Работа со сменой                                  | 19  |

# 1. Введение

Subtotal это облачная система, которая обеспечивает автоматизацию работы розничного магазина или сети магазинов. Позволяет вести полноценный учет склада, учет продаж. В руководстве описаны основные операции при работе на автоматизированном рабочем месте кассира.

# 2. Вход в кассу

Для того чтобы зайти в розничную кассу перейдите Приложение ->

Касса(планшет). В левой части у вас находятся товары, а в правой корзина покупателя, новая продажа.

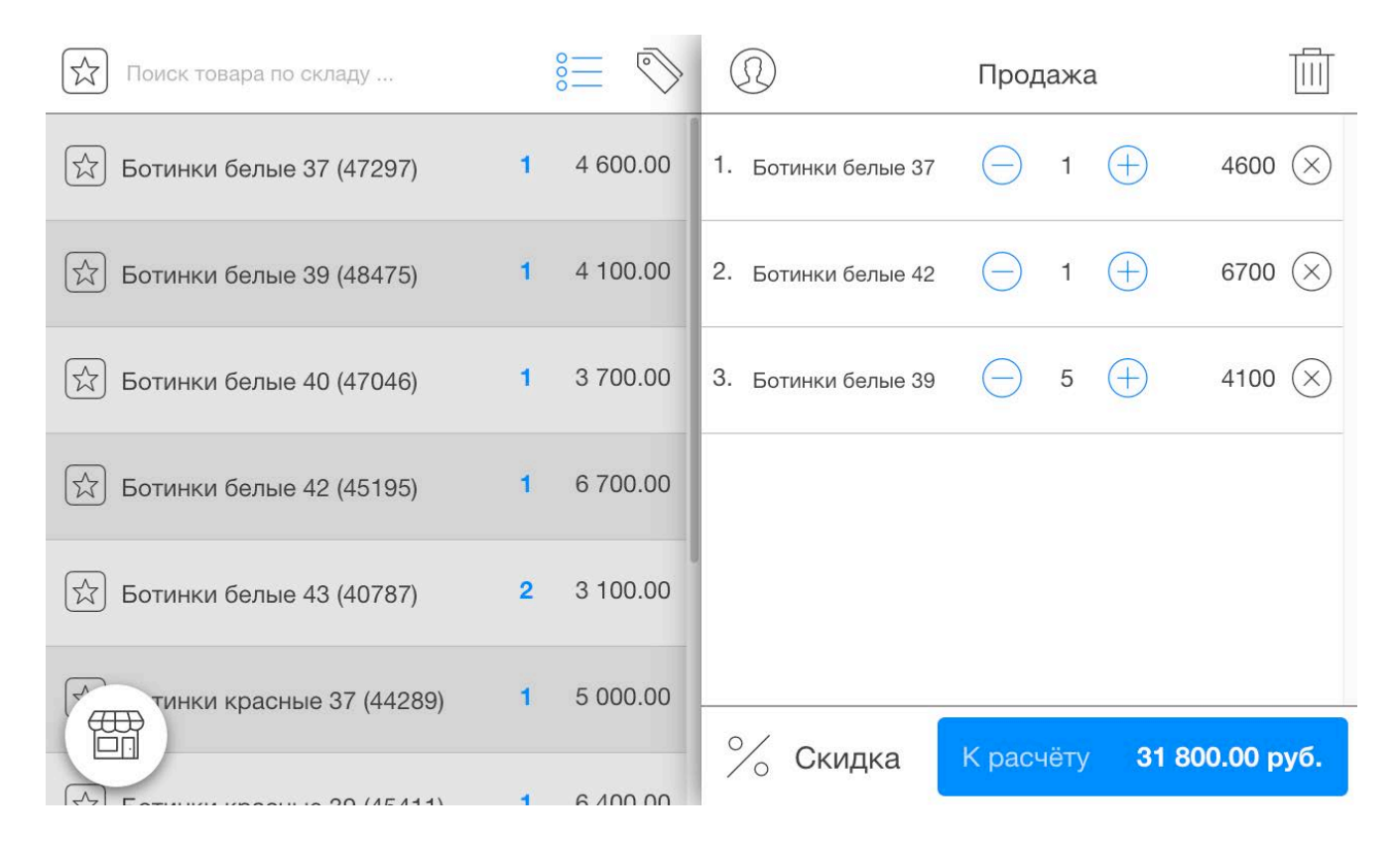

# 3. Продажа

Выберите в левой части товар на продажу, он автоматически появится в правой части, в корзине покупателя.

Чтобы дать скидку покупателю нажмите "% Скидка".

Скидка

Выбираем на появившемся экране скидку. Можно задать вручную в

Subtotal.ru — онлайн программа для торговли

#### процентах или в рублях.

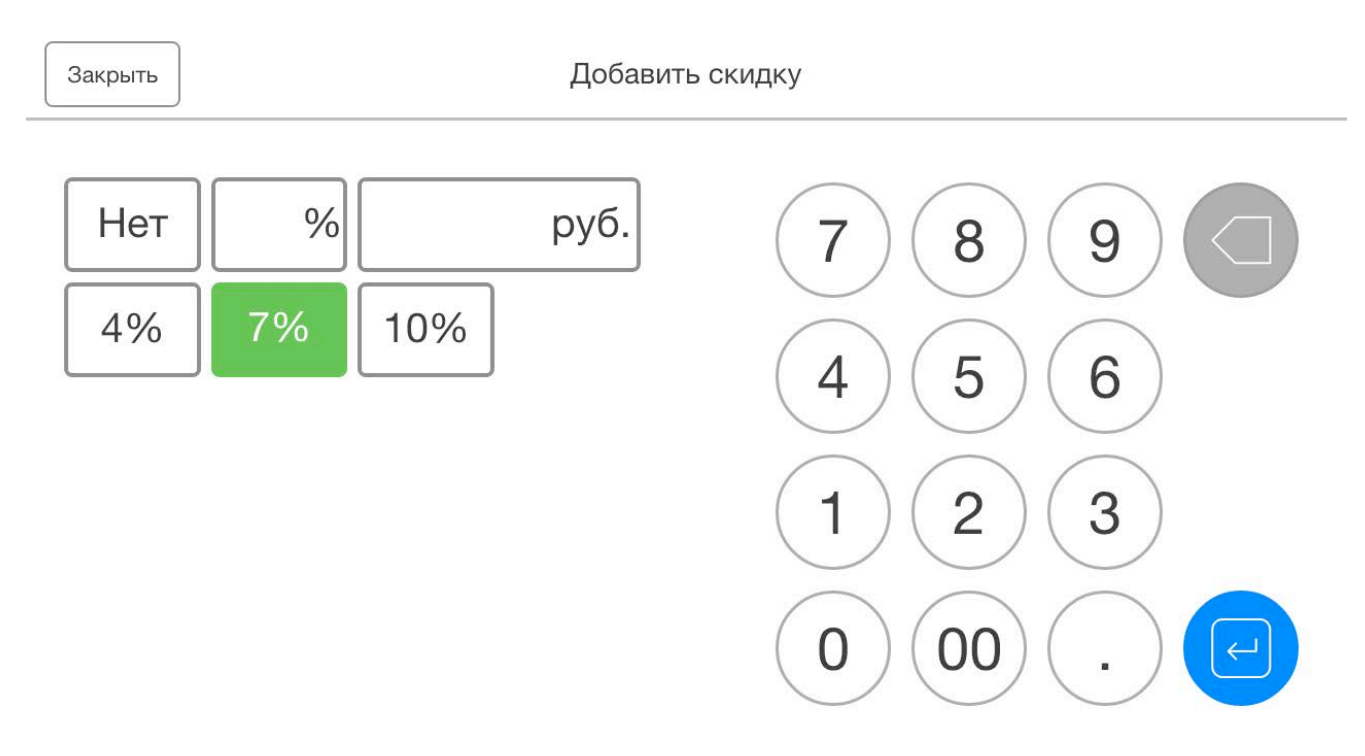

Объем скидки отобразится рядом с кнопкой расчета, сразу под корзиной покупателя:

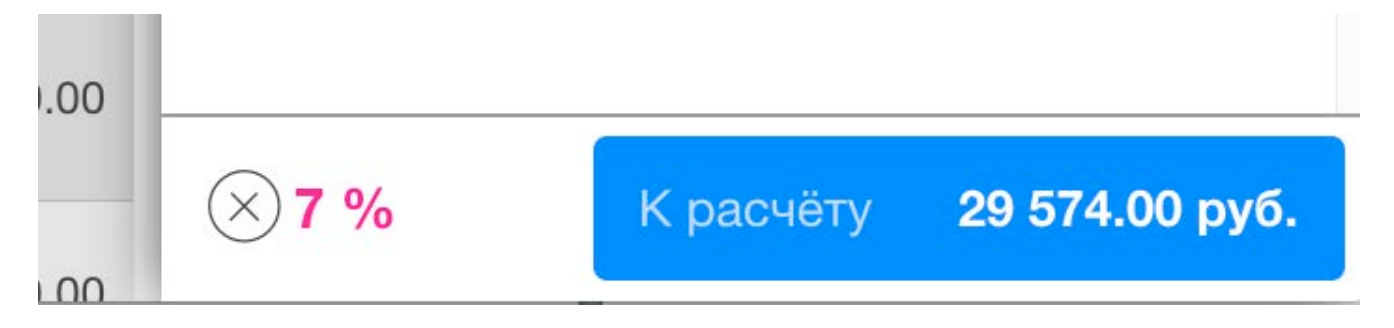

Если хотите добавить клиента к продаже, нажмите на значок

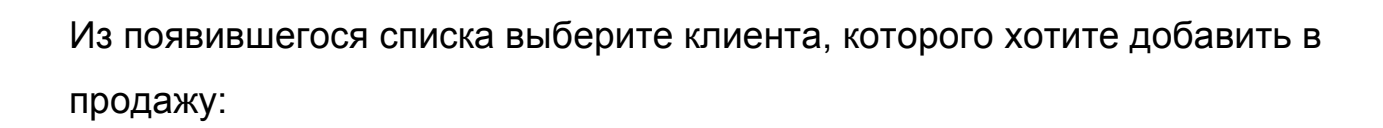

| Поиск по клиентам                                                      | $\oplus$ | C  | 2               |
|------------------------------------------------------------------------|----------|----|-----------------|
| Иванов Иван Адреевич<br>+7 905 234 2345, ivanovivan@gmail.com          |          | 1. | Mak             |
| ООО "Северо-западное Свобода"<br>+7 905 234 2345, ivanovivan@gmail.com |          | 2. | Mak             |
| Иванов Иван Адреевич<br>+7 905 234 2345, ivanovivan@gmail.com          |          | 3. | Hus             |
| ООО "Северо-западное Свобода"                                          |          | 4. | 10.1",<br>N260( |

Клиент появится в верхней строке корзины покупателя:

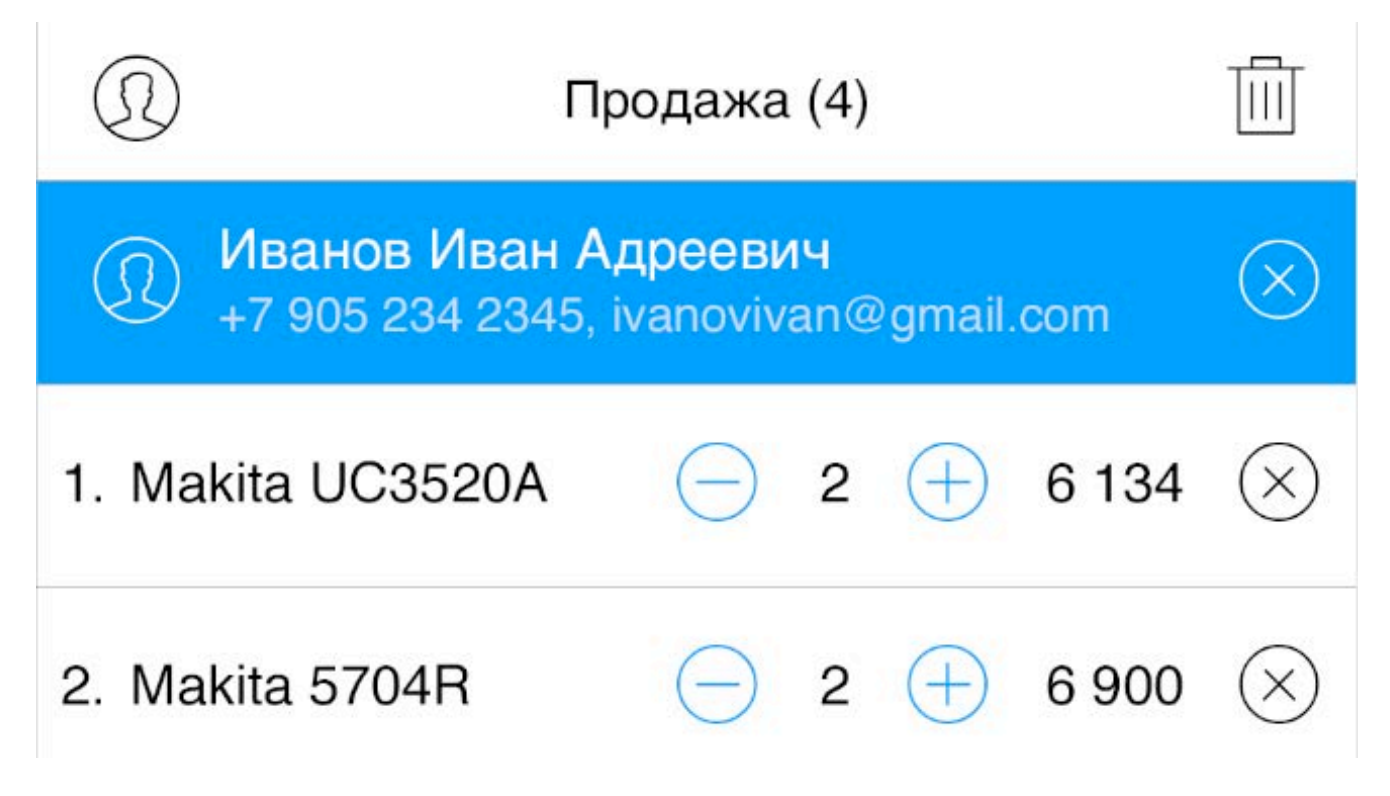

Когда в корзину покупателя будут добавлены все нужные товары, то для продолжения нажимаем "К расчету".

Subtotal.ru — онлайн программа для торговли

И переходите к расчету и принятию денег от покупателя.

| ←<br>31      | Приём оплаты<br>800.00 руб. | 7 8 9 🗵                                                            |
|--------------|-----------------------------|--------------------------------------------------------------------|
| Налич По кај | иные <b>31 800.00</b> ×     |                                                                    |
| Сдача        | 0.00 py                     | $\begin{array}{c} - \\ - \\ - \\ - \\ - \\ - \\ - \\ - \\ - \\ - $ |
|              | Печать<br>товарного<br>чека | Принять оплату                                                     |

Укажите каким образом вы будете принимать деньги: наличные или по карте.

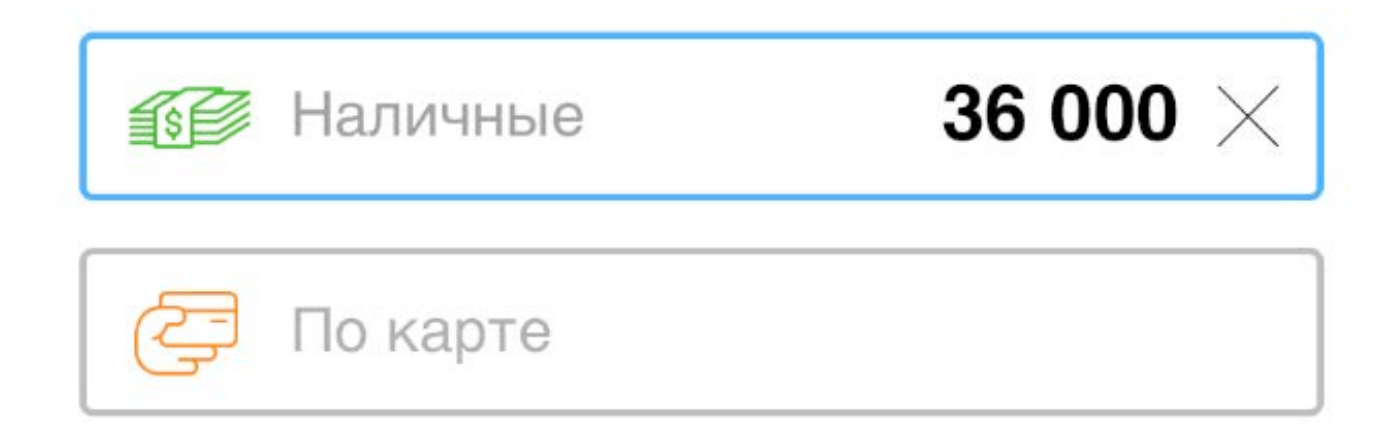

Затем примите деньги от покупателя. Допустим вам дали 36 000 рублей, используйте правую панель с числами и введите 36000, тогда система подскажет какая будет сдача.

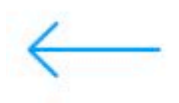

Прием оплаты

# 35 826.87 руб.

| 🗊 Наличные | 36 000 $	imes$ |
|------------|----------------|
| 🔁 По карте |                |

Сдача

# 173,13

Нажмите на "Печать товарного чека", если хотите чтобы по завершению продажи напечатался товарный чек. После нажатия квадрат станет зеленый. Также можете добавить дополнительный текст:

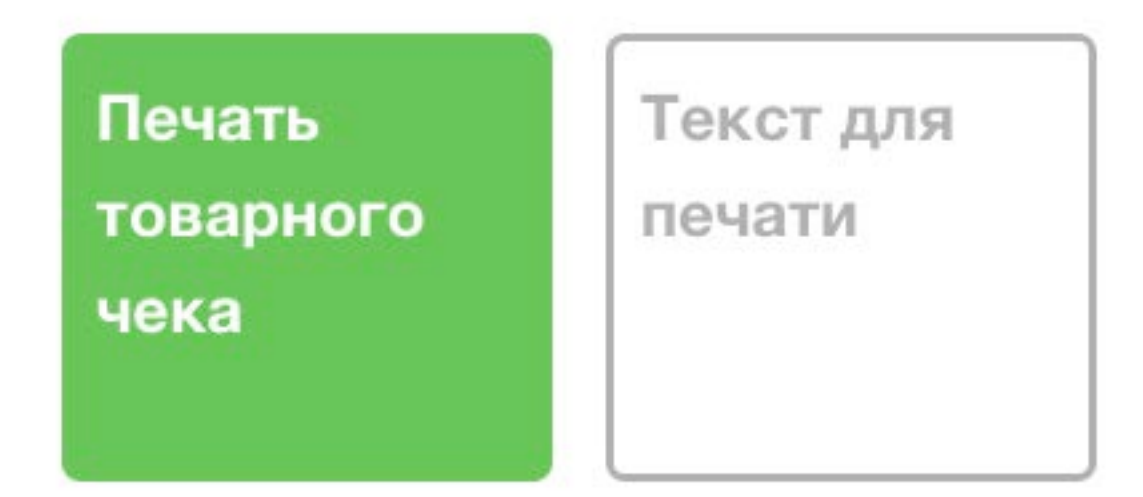

Завершите покупку, нажмите «Принять оплату»:

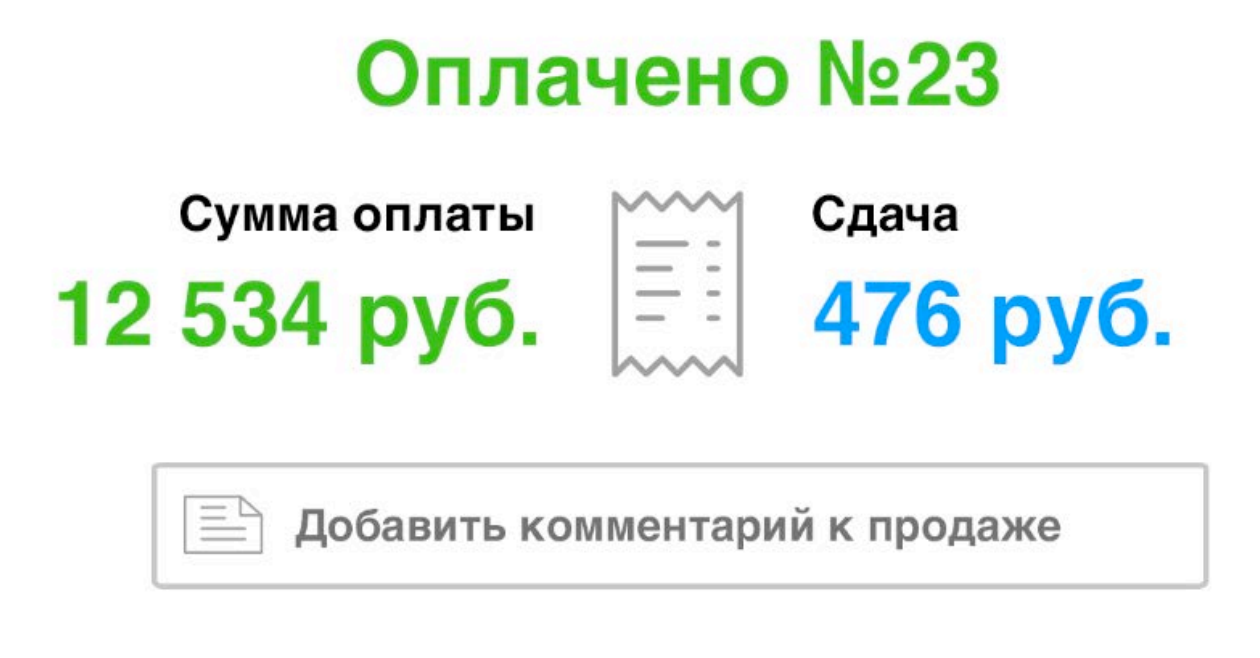

## Начать новую продажу

Нажмите "Начать новую продажу", чтобы вернуться на экран составления новой продажи.

### 4. Возврат покупателю

В случаи возврата покупателем товара оформите в системе возврат.

Нажмите в левом углу на картинку магазина:

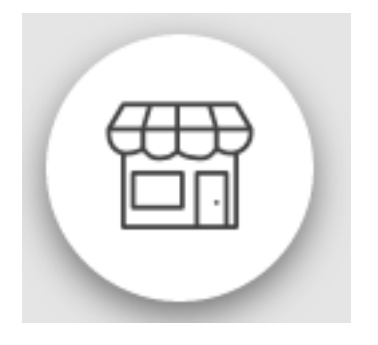

В появившемся меню выберите «Заказы и продажи»

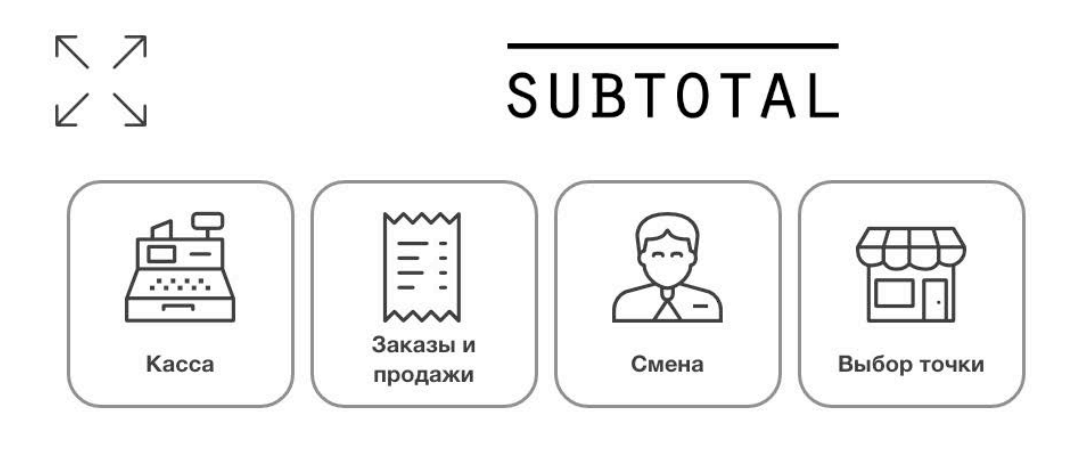

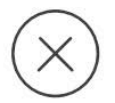

Демо Пользователь, на Рубинштейна четверг, 20 октября 2016 г. 20:37

Выйти

Слева у вас список продаж, по-умолчанию он отсортирован и показывает неоплаченные или частично оплаченные продажи. Поэтому если у вас нет таких продаж, список может быть пустым.

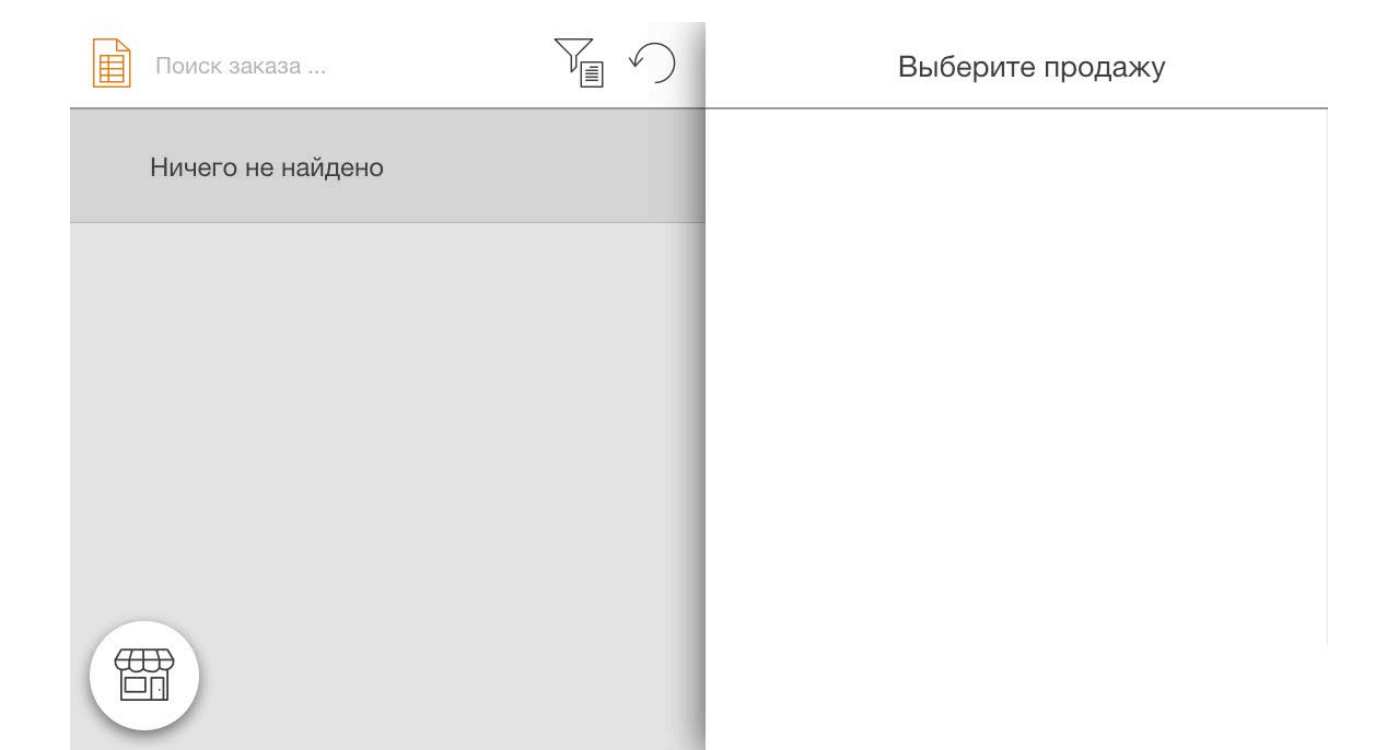

#### Нажмите в левый верхний угол на картинку

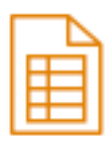

#### Появится список всех ваших продаж:

| Поиск заказа            |           | Продажа №1, 20 ок                                  | тября 2016 г. 22: | 35    |
|-------------------------|-----------|----------------------------------------------------|-------------------|-------|
| ĨĨ №1, 20.10.2016 20:35 | 23 300.00 | 23 300.00 руб.<br>Покупатель: Розничный покупатель |                   |       |
| Nº296, 20.10.2016 5:43  | 9 400.00  | Оформил продажу: Демо Пользователь                 |                   |       |
| №295, 20.10.2016 5:43   | 8 900.00  | 1. Ботинки белые 39                                | 1                 | 8800  |
|                         | 7 100.00  | 2. Ботинки белые 37                                | 1                 | 1300  |
|                         |           | 3. Ботинки белые 42                                | 1                 | 7500  |
|                         |           | 4. Ботинки белые 43                                | 1                 | 5700  |
|                         |           |                                                    | Оформить во       | зврат |

Найдите свою продажу на возврат (обычно по номеру чека). Нажмите в правом нижнем углу кнопку "Оформить возврат"

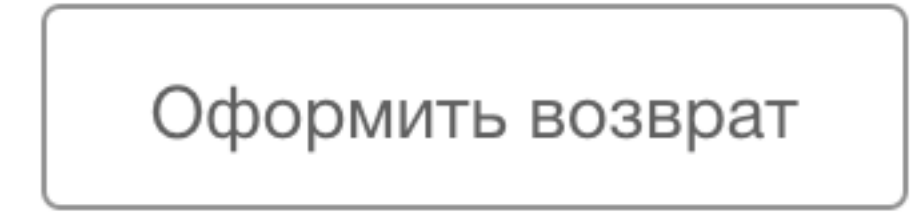

#### Появится окно:

| Продажа №2                                                         | 295, 20 o | ктябр | оя 20 | 016 г. |      | На возврат |                  |           |
|--------------------------------------------------------------------|-----------|-------|-------|--------|------|------------|------------------|-----------|
| 1. Брюки зелёные М                                                 | 1         |       | 0     |        | 500  |            | ИТОГО НА ВОЗВРАТ | 0.00 руб. |
| 2. Брюки белые L                                                   | 1         |       | 0     |        | 4300 |            |                  |           |
| 3. Брюки белые XL                                                  | 1         |       | 0     |        | 4100 |            |                  |           |
| СКИДКА %<br>ИТОГ 8 900.00 руб.<br>ПОЛУЧЕНО НАЛИЧНЫМИ 8 900.00 руб. |           |       |       |        |      |            |                  |           |
|                                                                    |           |       |       |        |      | Отменить   | На возврат       | 0.00 руб. |

Где слева это ваша продажа, а справа список на возврат. Используйте стрелки "влево/вправо" чтобы добавлять товары в список на возврат.

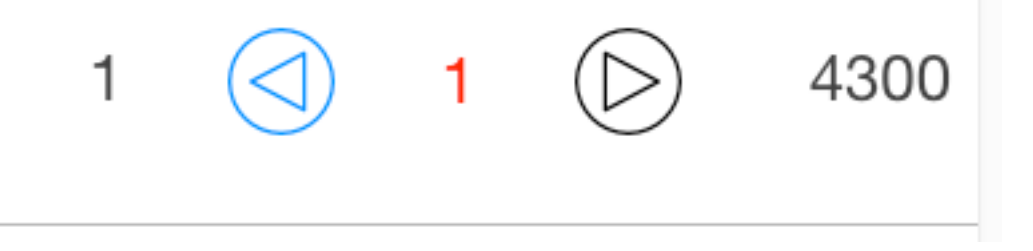

После того как вы составили список товаров на возврат нажмите синюю кнопку "На возврат".

| Продажа №295, 20 октября 2016 г. |               |                                                                 |  |   |            |                         |    | На возврат             |    |               |
|----------------------------------|---------------|-----------------------------------------------------------------|--|---|------------|-------------------------|----|------------------------|----|---------------|
| 1. Брюки зе                      | лёные М       | 1                                                               |  | 0 |            | 500                     | 1. | Брюки белые L (26902)  | 1  | 4 300.00 🛞    |
| 2. Брюки бе                      | елые L        | 1                                                               |  | 1 | $\bigcirc$ | 4300                    | 2. | Брюки белые XL (21171) | 1  | 4 100.00 🛞    |
| 3. Брюки бе                      | алые XL       | 1                                                               |  | 1 | $\bigcirc$ | 4100                    |    | ИТОГО НА ВОЗВРАТ       |    | 8 400.00 руб. |
|                                  | ∞ ПОЛУЧЕНО Н/ | СКИДКА %<br>ИТОГ 8 900.00 руб.<br>УЧЕНО НАЛИЧНЫМИ 8 900.00 руб. |  |   |            | %<br>00 руб.<br>00 руб. |    |                        |    |               |
|                                  |               |                                                                 |  |   |            |                         |    | Отменить На возврат    | 84 | 100.00 руб.   |

#### Появится экран расчета с покупателем

| Сумма денег н<br>8 400.00 | а возврат<br><b>) руб.</b> | Обязательный комментарий к возврату<br>(не печатается в чеке) |  |  |  |
|---------------------------|----------------------------|---------------------------------------------------------------|--|--|--|
| 🗊 Наличными               | 8 400.00                   | Не подошел размер                                             |  |  |  |
| На карту                  |                            |                                                               |  |  |  |
| L                         |                            |                                                               |  |  |  |
|                           |                            |                                                               |  |  |  |
|                           | Печать                     |                                                               |  |  |  |
|                           | товарного<br>чека          | Оформить возврат                                              |  |  |  |

Обязательно укажите комментарий, например причину возврата как на примере. Нажмите "Оформить возврат", все, возврат оформлен.

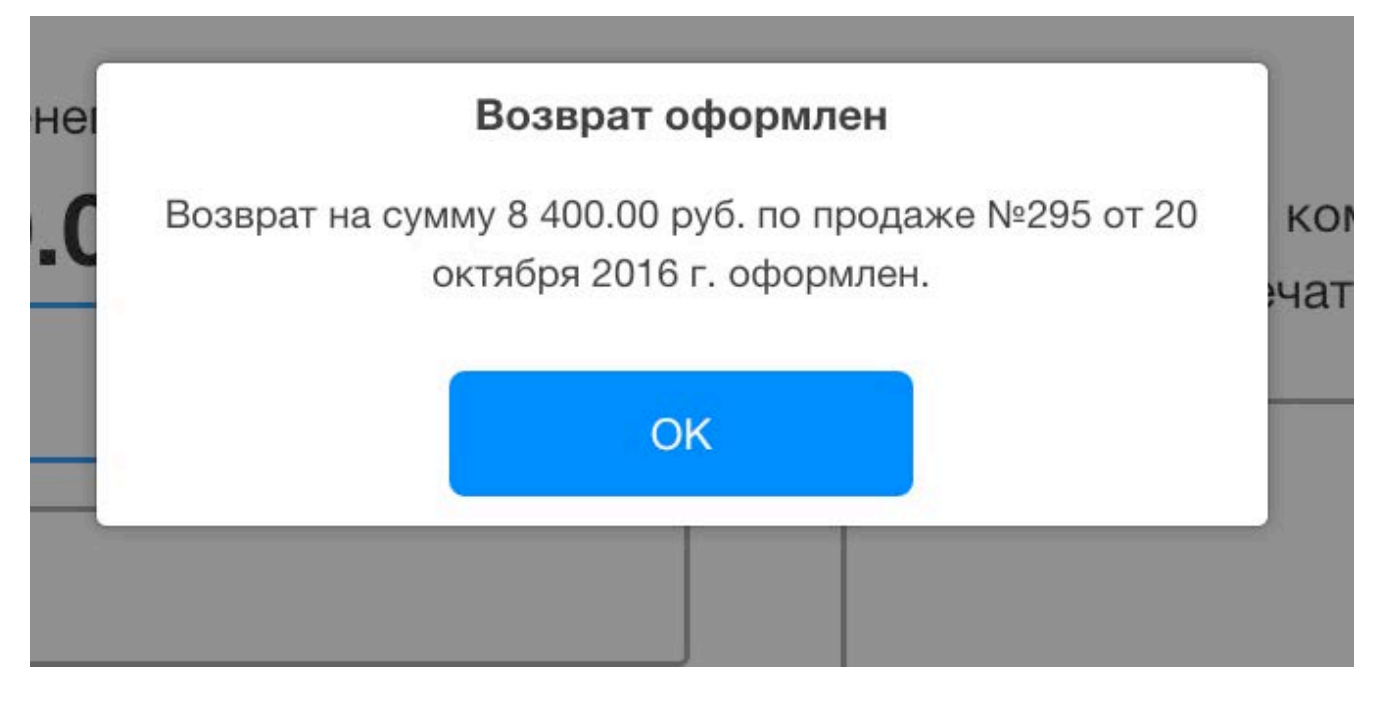

При просмотре продажи справа вы можете видеть какие товары были возвращены и в каком количестве, в скобках пишется (-1), если возвращено 1 шт. товара, (-2) если, 2 и т.д.

| Поиск заказа           |           | Продажа №295, 20 (                   | октября 2016 г.          | 7:43   |
|------------------------|-----------|--------------------------------------|--------------------------|--------|
|                        | 23 300.00 | <b>8 900.0</b><br>Покупатель: Рознич | 0 руб.<br>ный покупатель |        |
| Nº296, 20.10.2016 5:43 | 9 400.00  | Оформил продажу: Д                   | емо Пользователь         |        |
| Nº295, 20.10.2016 5:43 | 8 900.00  | 1. Брюки зелёные М                   | 1                        | 500    |
| Nº292, 20.10.2016 5:43 | 7 100.00  | 2. Брюки белые L                     | 1 (-1)                   | 4300   |
|                        |           | 3. Брюки белые XL                    | 1 (-1)                   | 4100   |
| Œ                      |           |                                      | СКИДКА                   |        |
|                        |           |                                      | Оформить во              | озврат |

# 5. Продажа с частичной оплатой

Продажу можно оформить и с частичной оплатой. Вы также как раньше создаете продажу, но при принятии денег наличными указываете руками ту сумму которую хотите принять как предоплату. Как на экране

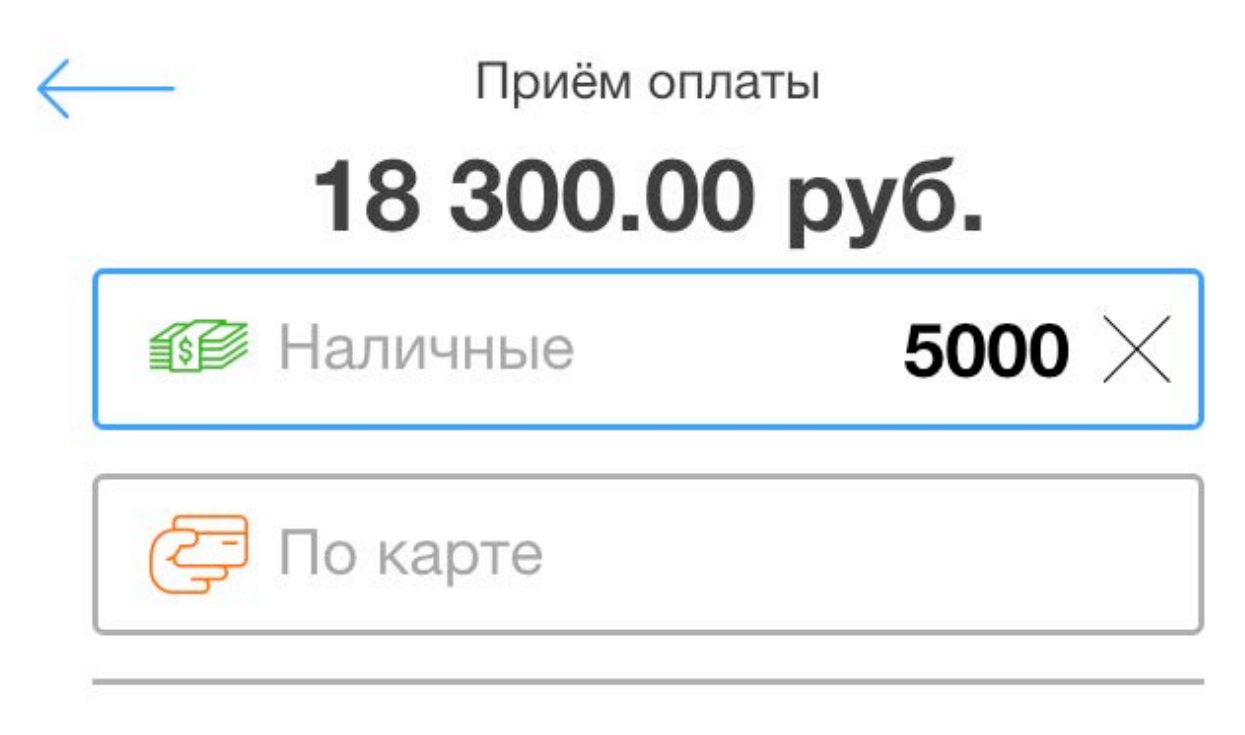

# Осталось оплатить 13 300.00 руб.

Система подскажет сколько еще нужно будет доплатить. Далее нажмите кнопку "Принять оплату" и система предупредит вас, что оплата будет производится частично.

| iër | Частичная оплата                                                                 |
|-----|----------------------------------------------------------------------------------|
| 0   | Введенная сумма меньше суммы на оплату. Хотите<br>оформить как частичную оплату? |
| 2   | Отменить Частичная оплата                                                        |
| 30  |                                                                                  |

Выбираем "Частичная оплата", переходим на завершающий экран:

# Оплачено №2

Сумма заказа

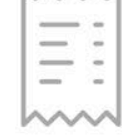

Осталось оплатить

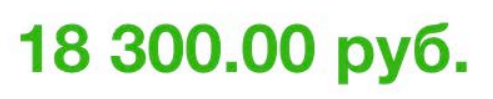

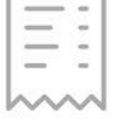

13 300.00 руб.

Продажа оформлена как заказ с частичной оплатой. Внести остаток денег можно через раздел "Заказы и продажи"

Добавить комментарий к продаже

Все продажа с частичной оплатой была совершена.

# 6. Доплата по заказам и продажам с частичной оплатой

Заказами считаются продажи без оплаты или частично оплаченные. Заказы могут поступить от менеджера по продажам, который оформил продажу в бэкофисе Subtotal. Как провести продажу с частичной оплатой см. 5 пункт.

Чтобы просмотреть список заказов и частично оплаченных продажа нажмите на кнопку:

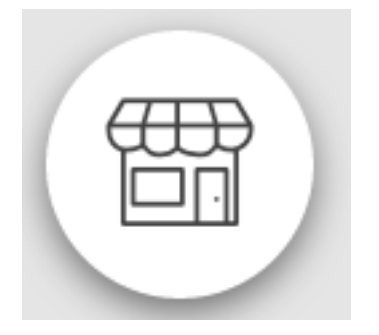

Затем выберите кнопку:

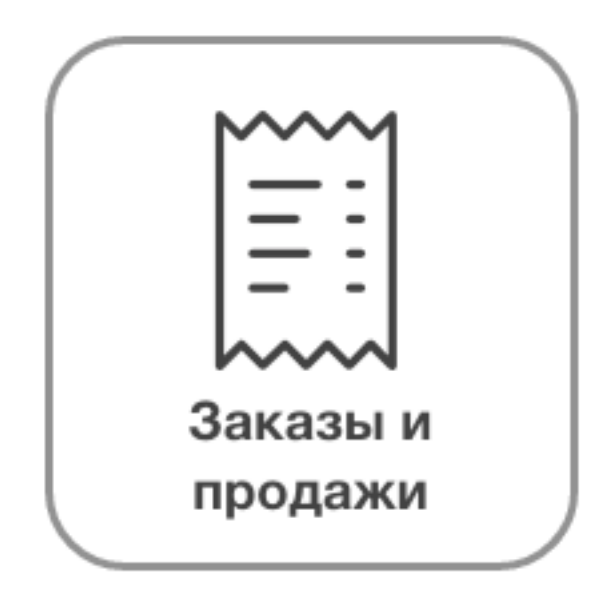

По-умолчанию показываются заказы созданные сегодня

| Поиск заказа                 |           | Заказ №2, 21 октября 2016 г. 17:38                                  |  |  |  |
|------------------------------|-----------|---------------------------------------------------------------------|--|--|--|
| <b>№</b> 2, 21.10.2016 15:38 | 18 300.00 | 18 300.00 руб.<br>Покупатель: Розничный покупатель                  |  |  |  |
|                              |           | Создал заказ: Демо Пользователь<br>ПОЛУЧЕНО НАЛИЧНЫМИ 5 000.00 руб. |  |  |  |
|                              |           | 1. Ботинки белые 37         1         1300                          |  |  |  |
|                              |           | 2. Ботинки белые 40 2 8500                                          |  |  |  |
|                              |           | Возврат К расчёту <b>13 300.00 руб</b>                              |  |  |  |

У нас есть один заказ, было получено 5 000 руб. наличными, еще по нему необходимо принять еще 13 300 руб. Чтобы принять оплату по заказу нажмите «К расчету». Появится экран для расчета с покупателем.

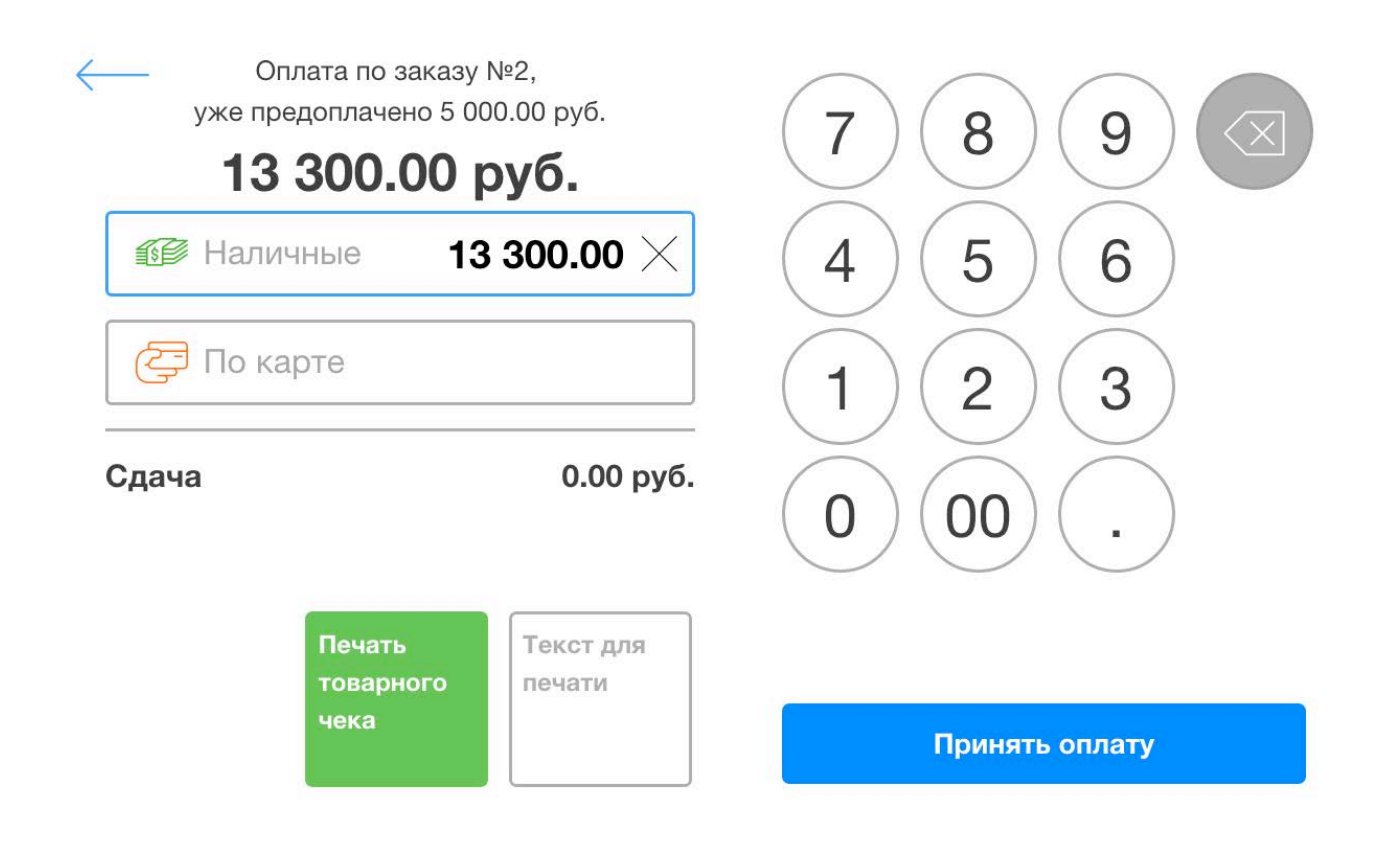

На нем можно видеть № заказа по которому уже оплачено 5000 руб. Примите деньги от покупателя и нажмите Принять оплату. (Вы также можете ввести сумму меньше и тогда это будет опять частичная оплата см. п. 5.). Мы получили 13 300 руб, все заказ полностью оплачен:

# Оплачено №2

Сумма оплаты 13 300.00 руб.

Сдача

0.00 руб.

Теперь заказ в списке помечается как обычная продажа, которая была полностью оплачена:

| Поиск заказа            |           | Продажа №2, 21 октября 2016 г. 17:38               |                |  |  |
|-------------------------|-----------|----------------------------------------------------|----------------|--|--|
| ▶ №3, 21.10.2016 16:01  | 17 300.00 | 18 300.00 руб.<br>Покупатель: Розничный покупатель |                |  |  |
| ĨĨ №2, 21.10.2016 15:38 | 18 300.00 | Оформил продажу: Демо Пользователь                 |                |  |  |
|                         |           | 1. Ботинки белые 37                                | 1 1300         |  |  |
|                         |           | 2. Ботинки белые 40                                | 2 8500         |  |  |
|                         |           | ИТОГ                                               | 18 300.00 руб. |  |  |
|                         |           | ПОЛУЧЕНО НАЛИЧНЫМИ                                 | 18 300.00 руб. |  |  |
|                         |           | Офо                                                | рмить возврат  |  |  |
|                         |           |                                                    |                |  |  |

## 7. Работа со сменой

Как только вы заходите в кассу (см. п. 1) вы открываете смену на свое имя.

Subtotal.ru — онлайн программа для торговли

Если в данный момент кто-то уже работает на кассе или кто-то забыл закрыть свою смену на точке, то вы получите соответсвующее сообщение:

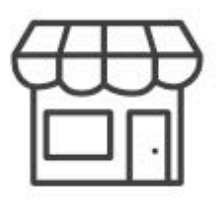

#### Магазин на Савушкина

Сейчас открыта смена пользователем Ирина Горбушина. Попросите Ирина Горбушина закрыть смену или осуществите перехват смены.

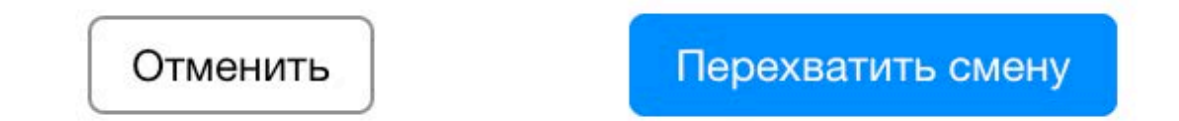

Вы может перехватить смену, то есть будет закрыта смена Ирины Горбушиной (см. пример выше на экране) и смена откроется на вас.

Чтобы просмотреть отчет по смене зайдите в меню (картинка магазина в левом нижнем углу), раздел Смена.

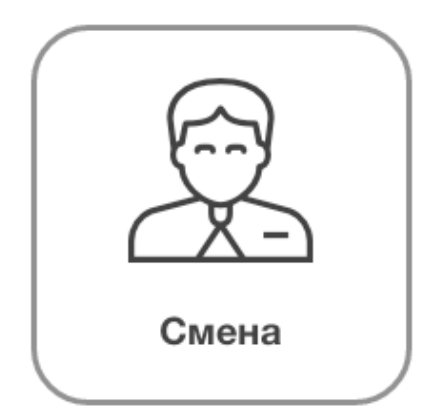

| Демо Пользователь,<br>на Рубинштейна |                   | На начало смены<br>0.00 руб. |                   | Денег в кассе<br>1 100 700.00 руб. |            |
|--------------------------------------|-------------------|------------------------------|-------------------|------------------------------------|------------|
|                                      | Продажи           | Возвраты                     | Чистые            | Затраты                            | Инкассации |
| НАЛИЧНЫЕ                             | 1 109 100.00 руб. | 8 400.00 руб.                | 1 100 700.00 руб. |                                    |            |
| С по карте                           | 1 073 900.00 руб. |                              | 1 073 900.00 руб. |                                    |            |
|                                      | 2 183 000.00 руб. | 8 400.00 руб.                | 2 174 600.00 руб. |                                    | _          |

|            |           | продажи  |           |          | возвраты |          |         |            |
|------------|-----------|----------|-----------|----------|----------|----------|---------|------------|
| Дата       | нал       | картой   | всего     | нал      | картой   | всего    | затраты | инкассации |
| 21.10.2016 | 35 600.00 | 0.00     | 35 600.00 | 0.00     | 0.00     | 0.00     | 0.00    | 0.00       |
| 2 2016     | 41 600.00 | 7 100.00 | 48 700.00 | 8 400.00 | 0.00     | 8 400.00 | 0.00    | 0.00       |
|            |           |          |           | Прихо    | рд       | Расход   | Закр    | оыть смену |

В отчете по смене вы можете видеть полную статистику по продажам за вашу смену, общую сумму в кассе. Вы можете внести деньги в кассу (например на размен в начале дня), для этого нажмите кнопку «Приход» внизу страницы:

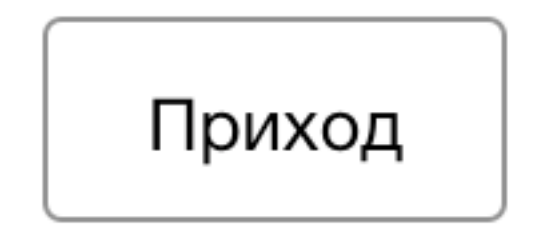

Введите сумму, которую хотите внести в кассу и если необходимо комментарий:

| Отменить | Оформить приход денег |                             | Оформить приход |
|----------|-----------------------|-----------------------------|-----------------|
|          | 5500                  | На кассе: 1 391 349.65 руб. |                 |
|          | На размен             |                             |                 |

#### Нажмите «оформить приход», все приход денег зафиксировался

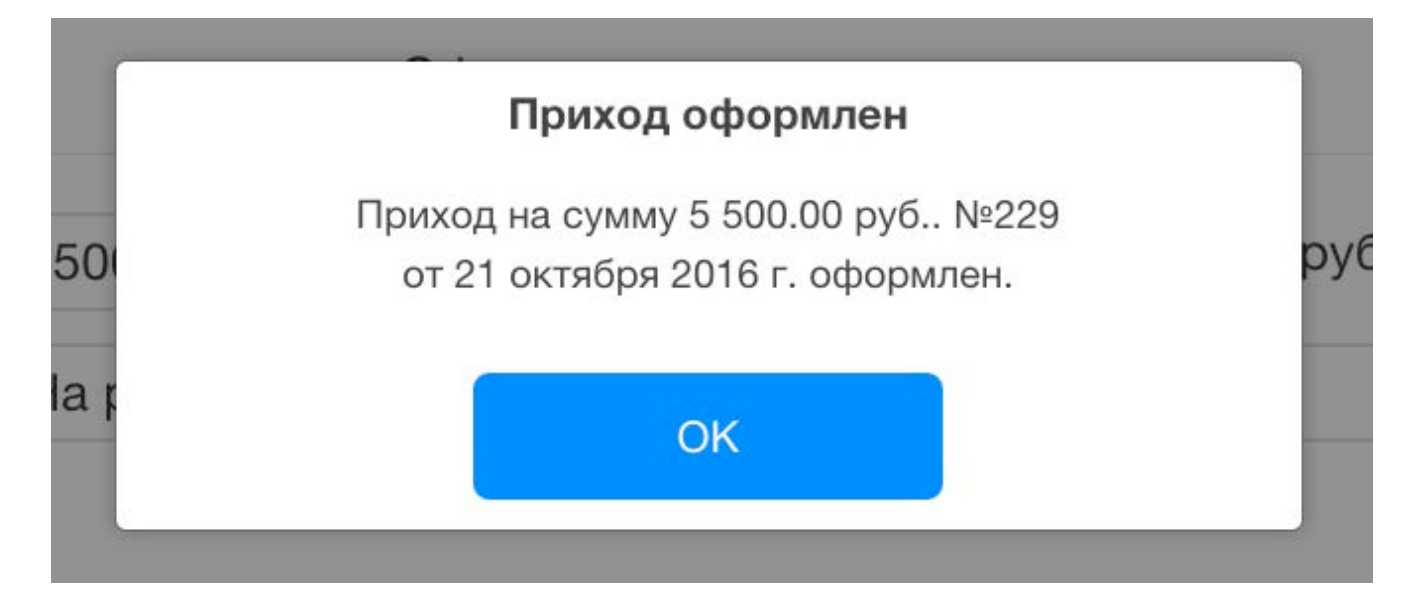

И записался в вашу активность по кассе в отчете по смене:

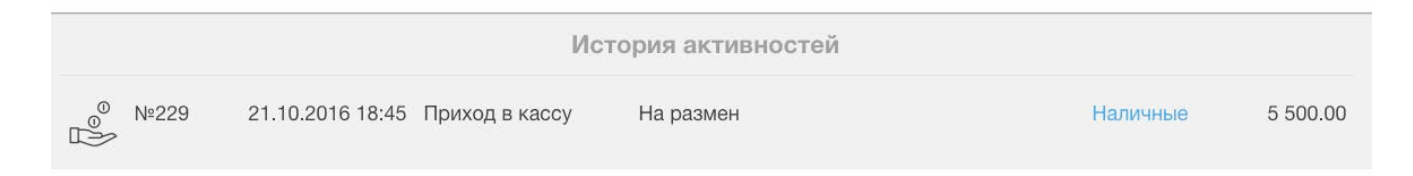

Вы также можете расходовать деньги на кассе (например на хозяйственные расходы магазина), чтобы зафиксировать это нажмите внизу на кнопку «Расход»:

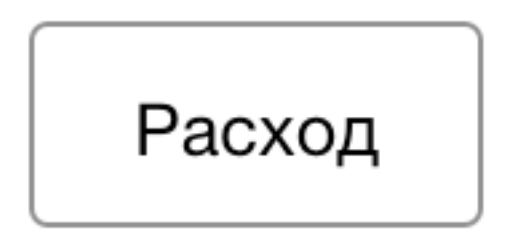

Появится специальное окно:

| Отменить | 00                        | Оформить расход            |    |
|----------|---------------------------|----------------------------|----|
|          | Общехозяйственные расходы |                            | 7  |
|          | 500                       | На кассе: 1 396 849.65 руб | 5. |
|          | Комментарий               |                            |    |

Где укажите категорию расхода и сумму, которую хотите израсходовать. Нажмите кнопку «Оформить расход», все расход зафиксирован:

|          | F                                                  | асход оформлен                                                         |             |
|----------|----------------------------------------------------|------------------------------------------------------------------------|-------------|
| )б<br>0С | Расход на сумм<br>расходы), №23                    | у 500.00 руб (Общехозяйственн<br>0 от 21 октября 2016 г. оформле<br>ОК | ње<br>н. •  |
| Nº.      | 230 21.10.2016 18:50 Расход:<br>Общехоз<br>расходы | История активностей<br>Нали<br>яйственные                              | чные 500.00 |

Чтобы закрыть смену нажмите кнопку «Закрыть смену» в правом нижнем углу. Появится предупреждающее письмо.

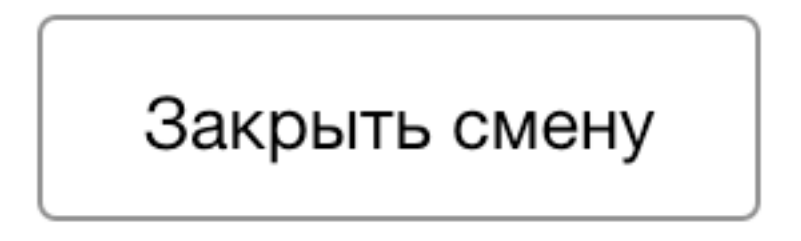

|                           | Закрытие с                 | мены                  |       |
|---------------------------|----------------------------|-----------------------|-------|
| Вы действите<br>ате.<br>а | ельно хотите зак<br>кассы? | рыть смену и выйти из |       |
| П Отменить                |                            | Закрыть смену         | Затра |
| 5 400.00 руб.             | -                          | 906 400.00 руб.       |       |

После нажатия на кнопку "Закрыть смену", вам будет предложено напечатать Z-отчет.

|      | Печать<br>Всего: <b>1 лист бумаги</b><br>Отмена Печать                                | НА РУБИНШТЕЙНА<br>ИНН:<br>СМЕНА: 52499<br>ПРОДАВЕЦ: ДЕМО ПОЛЬЗОВАТЕЛ   | Ъ                                                                                                    |
|------|---------------------------------------------------------------------------------------|------------------------------------------------------------------------|----------------------------------------------------------------------------------------------------|
|      | Принтер 192.168.50.63<br>Unknown-AirPrint<br>Изменить                                 | СМЕННЫЙ<br>ПЛАТЕЖНЫЕ<br>НАЛИЧНЫЕ<br>НА НАЧАЛО В КАССЕ<br>ПРОЛАЖА       | ОТЧЕТ Z<br>: СРЕДСТВА<br>=1 100 700.00<br>=0.00<br>-1 109 100 00                                               |
|      | Страницы <ul> <li>Все</li> <li>Например: 1–5, 8, 11–13</li> </ul>                     | ВОЗВРАТ<br>ВНЕСЕНИЕ<br>ИЗЪЯТИЕ<br>СУММА В КАССЕ<br>ПО КАРТЕ<br>ПРОДАЖА | =1 103 100.00<br>=8 400.00<br>=0.00<br>=1 100 700.00<br>=1 073 900.00<br>=1 073 900.00                         |
| нали | Копии 1 + -                                                                           | ВОЗВРАТ<br>ИТОГО ПРОДАЖА<br>ИТОГО ВОЗВРАТ                              | =0.00<br>=2 183 000.00<br>=8 400.00                                                                            |
|      | Раскладка Книжная 🗸                                                                   | ВОЗВРАТ<br>ВНЕСЕНИЕ<br>ИЗЪЯТИЕ                                         | 157         =2 183 000.00           *1         =8 400.00           *0         =0.00           *0         =0.00 |
|      | <ul> <li>Дополнительные настройки</li> </ul>                                          | CMEHA OTKPЫTA:<br>CMEHA 3AKPЫTA:<br>SUBT                               | 06.09.2016 04:41<br>21.10.2016 16:11<br>OTAL                                                                   |
| Дата | Печатать с помощью системного диалогового<br>окна (\\%P)<br>Открыть PDF для просмотра |                                                                        |                                                                                                    |

Вы выйдите из кассы:

| <ul><li>ス ブ</li><li>ビ ン</li></ul> | Логин  |       |
|-----------------------------------|--------|-------|
|                                   | Пароль |       |
| SUBTOTAL                          |        | Войти |

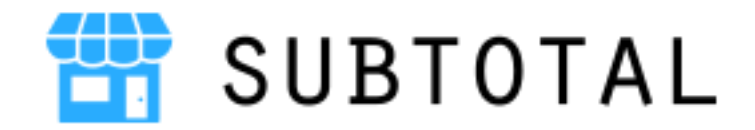

+7 812 389-30-50

info@subtotal.ru

Subtotal.ru — онлайн программа для торговли